## **Removing an authenticator**

To remove an authenticator, proceed as follows:

Select an authenticator in the **Authenticator Management** window and click **Delete**. To confirm the action, click **Yes**.

| וום<br>IID\user<br>Authenticator management                                                                                                    | D    |
|----------------------------------------------------------------------------------------------------|------|
| Password pascode Smart card or USB-key rutoken Edit   Test   Delete Confirm     Confirm     Are you sure you want to delete this authentication method?     Yes No |      |
| Add authentication method                                                                                                    | Exit |

If a random password was generated for your account, the following warning dialogue appears upon attempt to remove the only authenticator available:

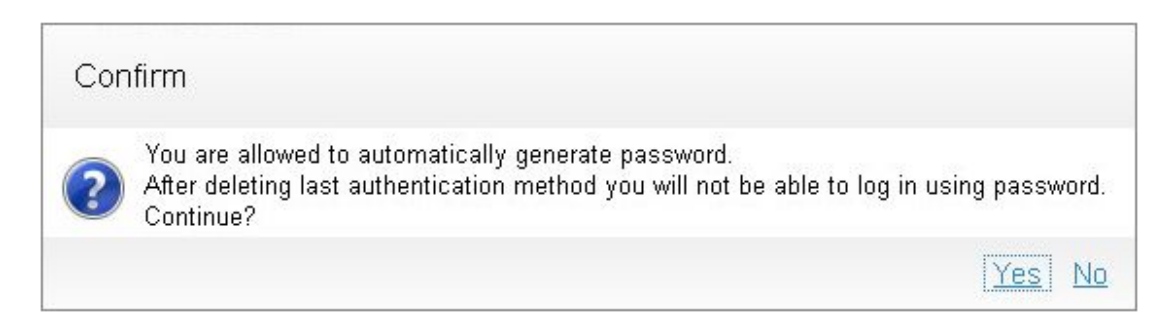

## Information

If you removed all the authenticators and cannot login to operating system with password, please contact your system administrator. After your password is reset, you would be able to login to system again and register new authenticators.

After all the authenticators are removed, the only possible login method remaining is using your password. If a random password was generated for your account, logging in cannot be performed.